# **Print Page**

This page allows you to check the settings for printing when there is no PDL printer driver.

|                         | Ready         |     |       |      |            |
|-------------------------|---------------|-----|-------|------|------------|
|                         |               |     |       |      |            |
| Log out                 | System        | Job | Print | Scan |            |
| ▼ Default Settings      | General Setti | ngs |       |      |            |
| ► General Settings      | PDL           |     |       | A    | Auto       |
| ► Paper Source Settings | Paper Sou     | rce |       | 1    | Tray2      |
| ► Tray Mapping Settings | Duplex        |     |       | C    | Dff        |
| ► PCL Settings          | Output Tr     | ay  |       | Ν    | Main Tray  |
| ► PS Settings           | Copies        |     |       | 1    |            |
| ► XPS Settings          | Paper Size    |     |       | Ι    | etter      |
| Print Quality Settings  | Paper Type    |     |       | F    | lain Paper |
| ► Font/Form             | Collate       |     |       | 0    | Dff        |
| Report Types            |               |     |       |      |            |
| Direct Print            |               |     |       |      |            |

# **Default Settings**

## General Settings (shown above)

The [Print] - [Default Settings] - [General Settings] window provides the following information.

| Item           | Description                                                                                                    |
|----------------|----------------------------------------------------------------------------------------------------|
| [PDL]          | Indicates default language to be selected.                                                                               |
| [Paper Source] | The paper tray that is normally used is indicated.                                                                       |
| [Duplex]       | If [Long-Edge Binding] is indicated, the pages will be printed on both sides of the paper for long-edge binding.         |
|                | If [Short-Edge Binding] is indicated, the pages will<br>be printed on both sides of the paper for<br>short-edge binding. |
| [Output Tray]  | Displays the name of the output tray.                                                                                    |

| Item         | Description                                                                                                    |  |  |
|--------------|----------------------------------------------------------------------------------------------------|--|--|
| [Copies]     | Indicates the default setting for number of copies to be printed.                                                          |  |  |
| [Paper Size] | Indicates the default setting for the size of paper.                                                                       |  |  |
| [Width]      | Indicates the paper width when [Paper Size] is set to [Custom Size].                                                       |  |  |
| [Length]     | Indicates the paper length when [Paper Size] is set to [Custom Size].                                                      |  |  |
| [Paper Type] | Indicates the default setting for the type of paper.                                                                       |  |  |
| [Collate]    | If [On] is indicated, all pages in a copy of the document can be printed before printing the next copy.                    |  |  |
|              | If [Off] is indicated, all copies of the document are not printed separately.                                              |  |  |
|              | This menu item appears only if an optional<br>Hard Disk Kit HD-P03 or a CompactFlash<br>card of 1 GB or more is installed. |  |  |

### Paper Source Settings

Ready

| Log out                 | System Job         | Print      | Scan  |
|-------------------------|--------------------|------------|-------|
| • Dofault Sottings      |                    |            |       |
| • Default Settings      | Paper Source Setti | ngs        |       |
| ► General Settings      | Trayl              |            |       |
| ► Paper Source Settings | Paper Size         |            | A4    |
| Tray Mapping Settings   | Paper Type         |            | Plain |
| PCL Settings            | Tray2              |            |       |
| ► PS Settings           | Paper Size         |            | A4    |
| ► XPS Settings          | Paper Type         |            | Plain |
| Print Quality Settings  | Any Tray Setting   |            |       |
| Fant/Farm               | Tray1              |            |       |
| Font/Form               |                    | Paper Size | Off   |
| Report Types            |                    | Paper Type | Off   |
| Direct Print            | Tray2              |            |       |
|                         | -                  | Paper Size | Off   |
|                         |                    | Paper Type | Off   |
|                         | Tray Chaining      |            |       |
|                         | Tray Chaining      |            | Enabl |
|                         |                    |            |       |

The [Print] - [Default Settings] - [Paper Source Settings] window provides the following information.

| Item    |              | Description                                                            |
|---------|--------------|------------------------------------------------------------------------|
| [Tray1] | [Paper Size] | Indicates the setting for the size of paper loaded into [Tray1].       |
|         | [Width]      | Indicates the paper width when [Paper Size] is set to [Custom Size].   |
|         | [Length]     | Indicates the paper width when [Paper<br>Size]is set to [Custom Size]. |
|         | [Paper Type] | Indicates the setting for the type of paper loaded into [Tray1].       |

| Item                                                                           |                                                                                                    |              | Description                                                                                                    |
|--------------------------------------------------------------------------------|----------------------------------------------------------------------------------------------------|--------------|----------------------------------------------------------------------------------------------------|
| [Tray2]                                                                        |                                                                                                    | [Paper Size] | Indicates the setting for the size of paper loaded into [Tray2].                                                                                                    |
|                                                                                |                                                                                                    | [Width]      | Indicates the paper width when [Paper<br>Size] is set to [Custom Size].                                                                                                    |
|                                                                                |                                                                                                    | [Length]     | Indicates the paper width when [Paper<br>Size] is set to [Custom Size].                                                                                                    |
|                                                                                |                                                                                                    | [Paper Type] | Indicates the setting for the type of paper loaded into [Tray2].                                                                                                    |
| [Tray3]<br>This item                                                           | appears                                                                                               | [Paper Size] | Indicates the setting for the size of paper loaded into [Tray3].                                                                                                    |
| This item appears<br>only if an optional<br>lower feeder unit is<br>installed. |                                                                                                    | [Paper Type] | Indicates the setting for the type of paper loaded into [Tray3].                                                                                                    |
| [Any Tray [Tray1]<br>Setting]                                                  |                                                                                                    | [Paper Size] | Indicates whether Any Paper Size setting for [Tray1] is enabled or disabled.                                                                                                    |
|                                                                                |                                                                                                    | [Paper Type] | Indicates whether Any Media Type set-<br>ting for [Tray1] is enabled or disabled.                                                                                                    |
| [Tray2]                                                                        |                                                                                                    | [Paper Size] | Indicates whether Any Paper Size setting for [Tray2] is enabled or disabled.                                                                                                    |
|                                                                                |                                                                                                    | [Paper Type] | Indicates whether Any Media Type set-<br>ting for [Tray2] is enabled or disabled.                                                                                                    |
|                                                                                | [Tray3]<br>This item<br>appears<br>only if an<br>optional<br>lower<br>feeder<br>unit is<br>installed. | [Paper Type] | Indicates whether Any Media Type set-<br>ting for [Tray3] is enabled or disabled.                                                                                                    |
| [Tray Chaining]                                                                |                                                                                                    |              | If [Enable] is indicated and the specified<br>paper tray runs out of paper during print-<br>ing, a paper tray loaded with paper of the<br>same size is automatically selected so<br>printing can continue. |
|                                                                                |                                                                                                    |              | If [Disable] is indicated and the specified paper tray runs out of paper, printing stops.                                                                                                    |

### **Tray Mapping Settings**

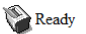

| Log out                                                                                                    | System Job Print                                                                                                    | Scan                                                                                                    |  |
|----------------------------------------------------------------------------------------------------|----------------------------------------------------------------------------------------------------|----------------------------------------------------------------------------------------------------|--|
| ▼ Default Settings                                                                                                    | Tray Mapping Settings                                                                                                    |                                                                                                    |  |
| General Settings                                                                                                    | Tray Mapping Mode                                                                                                    | Off                                                                                                    |  |
| ► Paper Source Settings                                                                                                    | Logical Tray 0                                                                                                    | Physical Tray 2                                                                                                    |  |
| ► Tray Mapping Settings                                                                                                    | Logical Tray 1                                                                                                    | Physical Tray 1                                                                                                    |  |
| PCL Settings                                                                                                    | Logical Tray 2 Physical Tray 2                                                                                                    |                                                                                                    |  |
| ► PS Settings                                                                                                    | Logical Tray 3                                                                                                    | Physical Tray 2                                                                                                    |  |
| ► XPS Settings                                                                                                    | Logical Tray 4                                                                                                    | Physical Tray 2                                                                                                    |  |
| Print Quality Settings                                                                                                    | Logical Tray 5                                                                                                    | Physical Tray 2                                                                                                    |  |
| ► Font/Form                                                                                                    | Logical Tray 6                                                                                                    | Physical Tray 2                                                                                                    |  |
| ▶ Report Types                                                                                                    | Logical Tray 7                                                                                                    | Physical Tray 2                                                                                                    |  |
| Direct Print                                                                                                    | Logical Tray 8                                                                                                    | Physical Tray 2                                                                                                    |  |
| - Duct That                                                                                                    | Logical Tray 9                                                                                                    | Physical Tray 2                                                                                                    |  |
| <ul> <li>Tray Mapping Settings</li> <li>PCL Settings</li> <li>PS Settings</li> <li>XPS Settings</li> <li>Print Quality Settings</li> <li>Font/Form</li> <li>Report Types</li> <li>Direct Print</li> </ul> | Logical Tray 1<br>Logical Tray 2<br>Logical Tray 3<br>Logical Tray 4<br>Logical Tray 5<br>Logical Tray 6<br>Logical Tray 7<br>Logical Tray 8<br>Logical Tray 9 | Physical Tray 1<br>Physical Tray 2<br>Physical Tray 2<br>Physical Tray 2<br>Physical Tray 2<br>Physical Tray 2<br>Physical Tray 2<br>Physical Tray 2<br>Physical Tray 2 |  |

The [Print] - [Default Settings] - [Tray Mapping Settings] window provides the following information.

| Item                | Description                                                                                                    |
|---------------------|----------------------------------------------------------------------------------------------------|
| [Tray Mapping Mode] | If [On] is indicated, Tray Mapping function is used.                                                                  |
|                     | If [Off] is indicated, Tray Mapping function is not used.                                                             |
| [Logical Tray 0-9]  | Indicates the tray that is used for printing when a print job is received from another manufacturer's printer driver. |

### PCL Settings

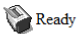

| Log out                 | System Job      | Print | Scan        |  |
|-------------------------|-----------------|-------|-------------|--|
| ▼ Default Settings      | PCL Settings    |       |             |  |
| ► General Settings      | Font Number     |       | 0           |  |
| ► Paper Source Settings | Symbol Set      |       | PC-8        |  |
| ► Tray Mapping Settings | Lines Per Page  |       | 60          |  |
| ► PCL Settings          | Font Point Size |       | 12.00 Point |  |
| ► PS Settings           | Font Pitch Size |       | 10.00       |  |
| ► XPS Settings          | CR/LF Mapping   |       | CR=CR LF=LF |  |
| Print Quality Settings  |                 |       |             |  |
| ► Font/Form             |                 |       |             |  |
| Report Types            |                 |       |             |  |
| ► Direct Print          |                 |       |             |  |

The [Print] - [Default Settings] - [PCL Settings] window provides the following information.

| Item              | Description                                                  |
|-------------------|--------------------------------------------------------------|
| [Font Number]     | Displays the default font in the PCL language.               |
| [Symbol Set]      | Displays the symbol set used with the PCL lan-<br>guage.     |
| [Lines Per Page]  | Indicates how many lines are in a page in PCL lan-<br>guage. |
| [Font Point Size] | Displays the font size in the PCL language.                  |
| [Font Pitch Size] | Displays the font pitch in the PCL language.                 |
| [CR/LF Mapping]   | Indicates CR/LF code definition in PCL language.             |

### **PS Settings**

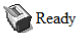

| Log out                 | System Job        | Print | Scan      |
|-------------------------|-------------------|-------|-----------|
| ▼ Default Settings      | PS Settings       |       |           |
| General Settings        | Wait Timeout      |       | 0 Seconds |
| ► Paper Source Settings | PS Protocol       |       | Auto      |
| ► Tray Mapping Settings | Print to PS Error |       | Off       |
| ► PCL Settings          | Auto Trapping     |       | Off       |
| ► PS Settings           | Black Overprint   |       | Off       |
| ► XPS Settings          |                   |       |           |
| Print Quality Settings  |                   |       |           |
| ► Font/Form             |                   |       |           |
| Report Types            |                   |       |           |
| Direct Print            |                   |       |           |
|                         |                   |       |           |

The [Print] - [Default Settings] - [PS Settings] window provides the following information.

| Item                | Description                                                                                                    |
|---------------------|----------------------------------------------------------------------------------------------------|
| [Wait Timeout]      | Indicates Postscript timeout. [0] means that no time-out control is effective.                                                         |
| [PS Protocol]       | Displays the settings for the PS protocol.                                                                                             |
| [Print to PS Error] | Displays whether or not error printing is performed.                                                                                   |
| [Auto Trapping]     | Select this option to superimpose neighboring col-<br>ors to print so as to prevent white space being gen-<br>erated around a picture. |
| [Black Overprint]   | You can specify to cause the overlapping on the characters alone or on characters and figures.                                         |

#### **XPS Settings**

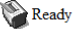

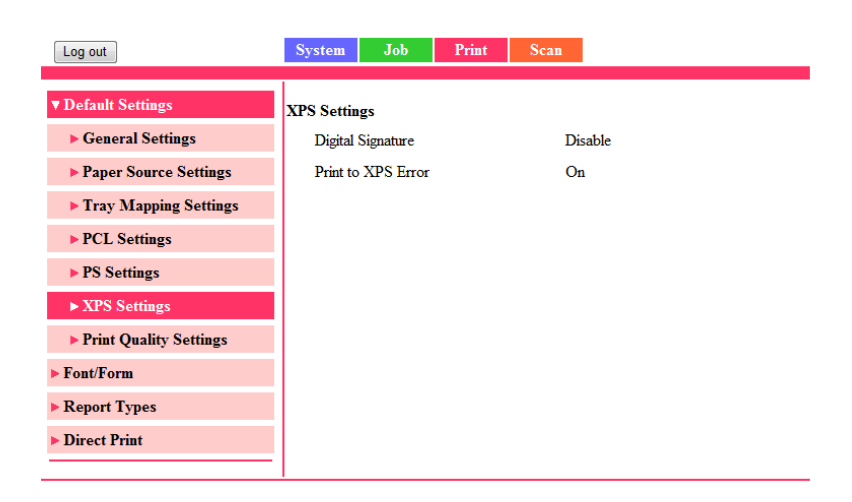

The [Print] - [Default Settings] - [XPS Settings] window provides the following information.

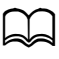

This page appears only if an optional Hard Disk Kit HD-P03 or a CompactFlash card is installed.

| Item                 | Description                                                                                       |
|----------------------|---------------------------------------------------------------------------------------------------|
| [Digital Signature]  | Shows whether XPS digital signatures are enabled or disabled.                                     |
| [Print to XPS Error] | Shows whether or not error information is printed when an error has occurred during XPS printing. |

### **Print Quality Settings**

### Ready

| Log out                                    | System Job            | Print | Scan |                |  |  |
|--------------------------------------------|-----------------------|-------|------|----------------|--|--|
| ▼ Default Settings                         | Print Orality Sotting |       |      |                |  |  |
| ► General Settings                         | Color Mode            |       |      | Color          |  |  |
| ► Paper Source Settings                    | Color Separation      |       |      | Off            |  |  |
| ► Tray Mapping Settings                    | Brightness            |       |      | 0              |  |  |
| ► PCL Settings                             | Halftone              |       |      |                |  |  |
| ► PS Settings                              | Image Printing        |       |      | Detail         |  |  |
| ► XPS Settings                             | Text Printing         |       |      | Line Art       |  |  |
| <ul> <li>Print Quality Settings</li> </ul> | Graphics Printin      | g     |      | Detail         |  |  |
| ▶ Font/Form                                | Edge Enhanceme        | nt    |      |                |  |  |
| Report Types                               | Image Printing        |       |      | Off            |  |  |
| Direct Print                               | Text Printing         |       |      | On             |  |  |
|                                            | Graphics Printing     |       |      | On             |  |  |
|                                            | Edge Strength         |       |      | Middle         |  |  |
|                                            | Economy Print Mode    |       |      | Off            |  |  |
|                                            | PCL Settings          |       |      |                |  |  |
|                                            | Contrast              |       |      | 0              |  |  |
|                                            | Image Printing        |       |      |                |  |  |
|                                            | Source                |       |      | sRGB           |  |  |
|                                            | Intent                |       |      | Photographic   |  |  |
|                                            | Gray Treatment        |       |      | Black and Gray |  |  |
|                                            | Text Printing         |       |      |                |  |  |
|                                            | Source                |       |      | sRGB           |  |  |
|                                            | Intent                |       |      | Vivid          |  |  |
|                                            | Gray Treatment        |       |      | Black and Gray |  |  |
|                                            | Graphics Printing     |       |      |                |  |  |
|                                            | Source                |       |      | sRGB           |  |  |
|                                            | Intent                |       |      | Vivid          |  |  |
|                                            | Gray Treatment        |       |      | Black and Gray |  |  |

The [Print] - [Default Settings] - [Print Quality Settings] window provides the following information.

| Item                                       |                                                                           | Description                                                                                                    |
|--------------------------------------------|---------------------------------------------------------------------------|----------------------------------------------------------------------------------------------------|
| [Print Qual-<br>ity Settings]              | [Color Mode]                                                              | If [Color] is indicated, the pages are printed in full color.                                                                                                    |
|                                            |                                                                           | If [Monochrome] is indicated, the pages are printed in black and white.                                                                                                    |
|                                            | [Color Separation]                                                        | If [On] is indicated, color separation is performed.                                                                                                    |
|                                            |                                                                           | If [Off] is indicated, color separation is not performed.                                                                                                    |
|                                            | [Brightness]                                                              | Indicates the brightness of the printed image.                                                                                                    |
|                                            | [Halftone                                                                 | Indicates how halftones are reproduced.                                                                                                    |
| (Image/Text/Graph-<br>ics Printing)]       | If [Line Art] is indicated, halftones are reproduced with high precision. |                                                                                                    |
|                                            | If [Detail] is indicated, halftones are reproduced with detail.           |                                                                                                    |
|                                            | If [Smooth] is indicated, halftones are reproduced with smoothness.       |                                                                                                    |
|                                            | [Edge Enhancement<br>(Image/Text/Graph-<br>ics Printing)]                 | Shows the setting for whether or not edges are emphasized in images, text and graphics.                                                                                                  |
| [Edge Strength]<br>[Economy Print<br>Mode] | [Edge Strength]                                                           | Shows the setting for the amount that edges are emphasized.                                                                                                    |
|                                            | [Economy Print<br>Mode]                                                   | Shows the setting for whether or not<br>[Economy Print Mode] is enabled. When<br>[Economy Print Mode] is enabled, the<br>amount of toner used is reduced when<br>printing many drawings. |

| Item                                                  |                                                               | Description                                                                          |  |  |
|-------------------------------------------------------|---------------------------------------------------------------|--------------------------------------------------------------------------------------|--|--|
| [PCL Set-                                             | [Contrast]                                                    | Indicates the contrast of the image.                                                 |  |  |
| tings] [Image/Text/<br>Graphics Printing<br>(Source)] |                                                               | Identifies the color space for RGB data.                                             |  |  |
|                                                       | [Image/Text/<br>Graphics Printing<br>(Intent)]                | Indicates the color intent to be used on conversion RGB to CMYK by printer.          |  |  |
|                                                       | [Image/Text/<br>Graphics Printing<br>(Gray Treatment)]        | Indicates the method to reproduce RGB black and gray.                                |  |  |
| [PS Set-<br>tings]                                    | [Image/Text/<br>Graphics Printing<br>(RGB Source)]            | Identifies the color space for RGB data.                                             |  |  |
|                                                       | [Image/Text/<br>Graphics Printing<br>(RGB Intent)]            | Indicates the color intent to be used on conversion RGB to CMYK by printer.          |  |  |
|                                                       | [Image/Text/<br>Graphics Printing<br>(RGB Gray<br>Treatment)] | Indicates the method to reproduce RGB black and gray.                                |  |  |
|                                                       | [Image/Text/<br>Graphics Printing<br>(Destination Profile)]   | Indicates the ICC destination profile to be used for printed output.                 |  |  |
|                                                       | [Simulation] [(Profile)]                                      | Indicates the specific ICC simulation profile to be used for printed output.         |  |  |
|                                                       | [Simulation] [(Intent)]                                       | Indicates the simulation intent to be used for simulation printing.                  |  |  |
|                                                       | [Simulation] [(CMYK<br>Gray Treatment)]                       | Indicates the method to reproduce<br>CMYK black and gray for simulation<br>printing. |  |  |

| Item                      |                                                        | Description                                               |
|---------------------------|--------------------------------------------------------|-----------------------------------------------------------|
| [Calibration<br>Settings] | [Tone Calibration]                                     | If [On] is indicated, image adjustments are applied.      |
|                           |                                                        | If [Off] is indicated, image adjustments are not applied. |
|                           | [Cyan/Magenta/<br>Yellow/Black Density<br>(Highlight)] | Indicates the density of the highlight color.             |
|                           | [Cyan/Magenta/<br>Yellow/Black Density<br>(Middle)]    | Indicates the density of the middle color.                |
|                           | [Cyan/Magenta/<br>Yellow/Black Density<br>(Shadow)]    | Indicates the density of the shadow color.                |

## Font/Form

### PCL Font

Ready

| Log out          | System   | Job Print Scan           |        |  |
|------------------|----------|--------------------------|--------|--|
| Default Settings | PCL Font |                          |        |  |
| Font/Form        | Number   | Font Name                | Source |  |
| ► PCL Font       | 0        | Courier                  | ROM    |  |
| PS Font          | - 1      | Courier Italia           | ROM    |  |
| ► Form Overlay   | 1        | Courier Bald             | ROM    |  |
| Color Profile    | 2        |                          | ROM    |  |
| Report Types     | 3        | Courier Bold Italic      | ROM    |  |
| ▶ Direct Print   | 4        | Naskh                    | ROM    |  |
|                  | 5        | Naskh Bold               | ROM    |  |
|                  | 6        | Albertus Medium          | ROM    |  |
|                  | 7        | Albertus Extra Bold      | ROM    |  |
|                  | 8        | Antique Olive            | ROM    |  |
|                  | 9        | Antique Olive Italic     | ROM    |  |
|                  | 10       | Antique Olive Bold       | ROM    |  |
|                  | 11       | Arial                    | ROM    |  |
|                  | 12       | Arial Italic             | ROM    |  |
|                  | 13       | Arial Bold               | ROM    |  |
|                  | 14       | Arial Bold Italic        | ROM    |  |
|                  | 15       | Clarendon Condensed Bold | ROM    |  |

The [Print] - [Font/Form] - [PCL Font] page allows you to check the list of PCL fonts that the printer manages.

| Item        | Description                              |
|-------------|------------------------------------------|
| [Number]    | Displays the control number of the font. |
| [Font Name] | Displays the name of the fonts.          |
| [Source]    | Displays the storage source of the font. |

### **PS Font**

#### Ready

| Default Settings | PostScript Fo | PostScript Font             |        |  |  |  |
|------------------|---------------|-----------------------------|--------|--|--|--|
| Font/Form        | Number        | Font Name                   | Source |  |  |  |
| > PCL Fold       | 1             | Optima                      | ROM    |  |  |  |
| Form Querley     | 2             | Optima-Italic               | ROM    |  |  |  |
| Color Profile    | 3             | OCRB                        | ROM    |  |  |  |
| Penert Trues     | 4             | Univers-Bold                | ROM    |  |  |  |
| Direct Print     | 5             | CourierCE-BoldOblique       | ROM    |  |  |  |
| Direct I fille   | 6             | StempelGaramond-BoldItalic  | ROM    |  |  |  |
|                  | 7             | ZapfChanceryCE-MediumItalic | ROM    |  |  |  |
|                  | 8             | NewCenturySchlbk-Italic     | ROM    |  |  |  |
|                  | 9             | TimesCE-Bold                | ROM    |  |  |  |
|                  | 10            | StempelGaramondCE-Italic    | ROM    |  |  |  |
|                  | 11            | Clarendon                   | ROM    |  |  |  |
|                  | 12            | Univers-ExtendedObl         | ROM    |  |  |  |
|                  | 13            | JoannaMTCE-Italic           | ROM    |  |  |  |
|                  | 14            | HelveticaCE-CondBold        | ROM    |  |  |  |
|                  | 15            | GillSansCE-BoldCondensed    | ROM    |  |  |  |

The [Print] - [Font/Form] - [PS Font] page allows you to check the list of Post-Script fonts that the printer manages.

| Item        | Description                              |
|-------------|------------------------------------------|
| [Number]    | Displays the control number of the font. |
| [Font Name] | Displays the name of the fonts.          |
| [Source]    | Displays the storage source of the font. |

#### Form Overlay

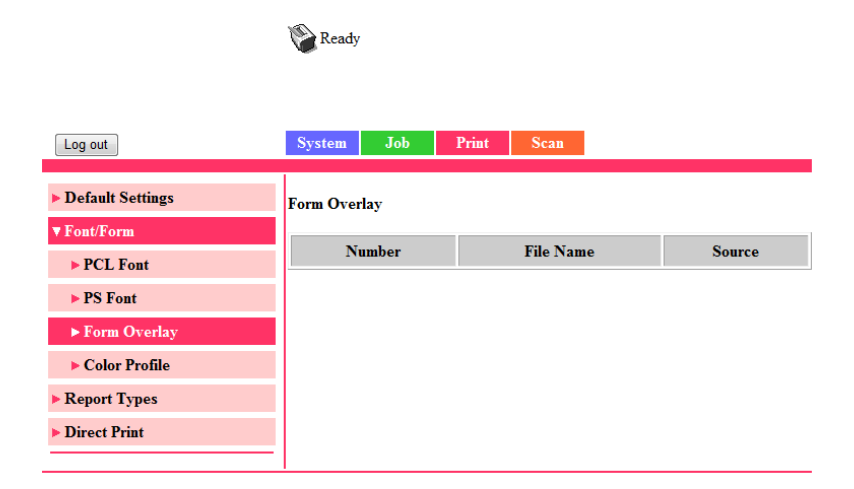

The [Print] - [Font/Form] - [Form Overlay] page allows you to check the list of form overlays that the printer manages.

| Item        | Description                                      |
|-------------|--------------------------------------------------|
| [Number]    | Displays the control number of the overlay.      |
| [File Name] | Displays the name of the overlays.               |
| [Source]    | Displays the storage source of the form overlay. |

### **Color Profile**

### Ready

| Log out                                                | System        | Job        | Prin   | ıt   | Scan          |                   |                |        |
|--------------------------------------------------------|---------------|------------|--------|------|---------------|-------------------|----------------|--------|
| Default Settings                                       | Color Profile |            |        |      |               |                   |                |        |
| ▶ PCL Font                                             | Number        | File Na    | me     | Pr   | ofile Name    | Class             | Color<br>Space | Source |
| PS Font                                                | 1             | sRGB       |        | sRG  | B             | Display<br>Device | RGB            | ROM    |
| ► Color Profile                                        | 2             | AppleRGB   |        | App  | leRGB         | Display<br>Device | RGB            | ROM    |
| <ul> <li>Report Types</li> <li>Direct Print</li> </ul> | 3             | AdobeRGI   | 31998  | Ado  | beRGB1998     | Display<br>Device | RGB            | ROM    |
|                                                        | 4             | ColorMate  | hRGB   | Col  | orMatchRGB    | Display<br>Device | RGB            | ROM    |
|                                                        | 5             | BlueAdjust | RGB    | Blue | AdjustRGB     | Input<br>Device   | RGB            | ROM    |
|                                                        | 6             | SWOP       |        | sw   | OP            | Output<br>Device  | СМҮК           | ROM    |
|                                                        | 7             | Euroscale  |        | Euro | ocolor        | Output<br>Device  | СМҮК           | ROM    |
|                                                        | 8             | Commercia  | lPress | Con  | nmercialPress | Output<br>Device  | СМҮК           | ROM    |
|                                                        | 9             | JapanColor | r      | Japa | anColor       | Output<br>Device  | СМҮК           | ROM    |
|                                                        | 10            | τογο       |        | то   | YO            | Output<br>Device  | СМҮК           | ROM    |
|                                                        | 11            | DIC        |        | DIC  | :             | Output<br>Device  | СМҮК           | ROM    |
|                                                        |               |            |        |      |               |                   |                |        |

The [Print] - [Font/Form] - [Color Profile] page allows you to check the list of color profiles that the printer manages.

| Item           | Description                                       |
|----------------|---------------------------------------------------|
| [Number]       | Displays the control number of the color profile. |
| [File Name]    | Displays the file name of the color profile.      |
| [Profile Name] | Displays the name of the color profile.           |
| [Class]        | Displays the type of color profile.               |
| [Color Space]  | Displays the color space for the color profile.   |
| [Source]       | Displays the storage source of the color profile. |

## **Report Types**

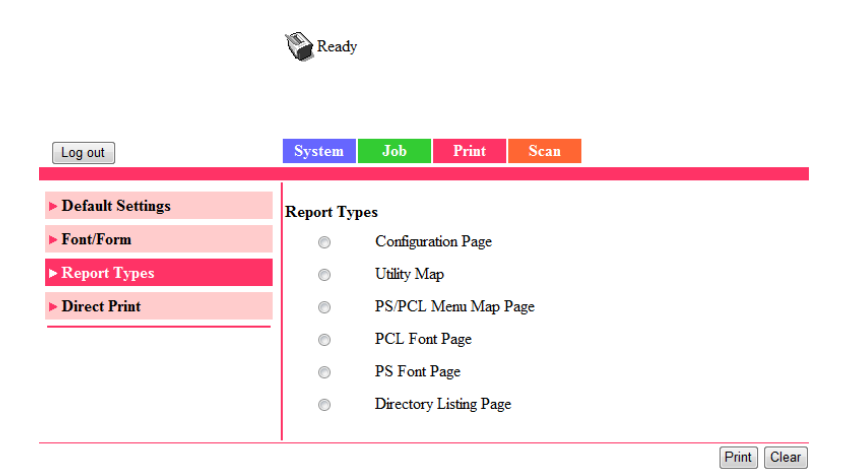

The [Print] - [Report Types] window provides the following information.

| Item                      | Description                                                                                                |  |  |
|---------------------------|----------------------------------------------------------------------------------------------------|--|--|
| [Configuration Page]      | Prints the printer configuration page.                                                                     |  |  |
| [Utility Map]             | Prints the printer utility map page.                                                                       |  |  |
| [PS/PCL Menu Map<br>Page] | Prints the printer PS/PCL menu map page.                                                                   |  |  |
| [PCL Font Page]           | Prints the PCL font lists.                                                                                 |  |  |
| [PS Font Page]            | Prints the PostScript font lists.                                                                          |  |  |
| [Directory Listing Page]  | Prints the directory list.                                                                                 |  |  |
|                           | This menu item appears only if an optional<br>Hard Disk Kit HD-P03 or a CompactFlash<br>card is installed. |  |  |
| [Print] button            | Sends the page to the printer.                                                                             |  |  |
| [Clear] button            | Cancels the selected settings.                                                                             |  |  |

## **Direct Print**

|                               | 🖗 Ready              |       |      |      |
|-------------------------------|----------------------|-------|------|------|
|                               |                      |       |      |      |
| Log out                       | System Job           | Print | Scan |      |
| Default Settings              | D: (D:)              |       |      |      |
| <ul> <li>Font/Form</li> </ul> | File Name            |       |      | Brov |
| Report Types                  | Send File to Printer |       | Send |      |
| ► Direct Print                |                      |       |      |      |
|                               | —                    |       |      |      |

The [Print] - [Direct Print] page allows you to print a file directly from the printer without starting up the application.

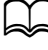

This page appears only if an optional Hard Disk Kit HD-P03 or a CompactFlash card is installed

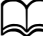

This page appears when both [Public Access] (in the [Network] -[Authentication] - [User Authentication] page) and [Print] (in the [System] - [Authentication] - [Default Permission Settings]) are set to [Allow].

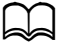

The following file formats can be printed using direct printing: PDF, TIFF, JPEG and XPS.

| Item            | Description                                                   |
|-----------------|---------------------------------------------------------------|
| [File Name]     | Specify the location of the file to be printed.               |
|                 | Click [Browse], and then select the file.                     |
| [Browse] button | Displays a dialog box for browsing to the file to be printed. |
| [Send] button   | Sends the specified file to the printer.                      |